# FORUM

# Guía de Instrucciones de Uso

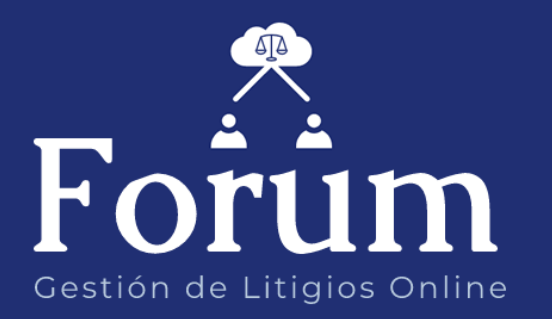

Dirección General de Informática – Poder Judicial de la Prov. De Corrientes

| GUIA DE INSTRUCCIO  | DNES DE USO: AGREGAR EXPEDIENTE AL PORTAFOLIO | 2 |
|---------------------|-----------------------------------------------|---|
| Como agregar exp    | pedientes al portafolio                       | 2 |
| 1. Ingreso al Siste | ма                                            | 2 |
| 2. UTILIZACIÓN DEL  | Sistema                                       | 2 |
| 2.1. Agregar E      | xpediente                                     | 3 |
| 2.2. Archivar E     | xpediente                                     | 5 |
| 2.3. Búsqueda:      | s y Filtros                                   | 5 |
|                     |                                               |   |

# GUIA DE INSTRUCCIONES DE USO: AGREGAR EXPEDIENTE AL PORTAFOLIO

# Como agregar expedientes al portafolio.

# 1. INGRESO AL SISTEMA

Ingrese en su navegador la dirección forumjuz.juscorrientes.gov.ar o al acceso directo de FORUM Juzgados que encontrará en su escritorio de PC. Luego ingrese nombre de usuario y contraseña de acceso.

|                            | Poder Judicial<br>de la Provincia de Corrientes<br>Usuario |
|----------------------------|------------------------------------------------------------|
| Forum                      | Contraseña Acceso al sistema                               |
| Gestión de Litigios Online | Olvidó su Contraseña?                                      |
|                            | Iniciar sesión<br>Aún no tiene una cuenta? Crear una ahora |

# 2. UTILIZACIÓN DEL SISTEMA

Una vez que accede al sistema, observará la siguiente pantalla que se describe a continuación:

| Bienve   | enida al sistema                                                                                                    |                                                                                                    |                                                              |
|----------|----------------------------------------------------------------------------------------------------|----------------------------------------------------------------------------------------------------|--------------------------------------------------------------|
|          | ≡ <del>- FOR</del> UM                                                                                                    | Esconder menú principal                                                                                                    | Usuario: valodona<br>Donayger,Valeria Mi Cuenta 🕶<br>Abogado |
| 👬 Inicio | Bienveni                                                                                                    | ido al Sistema de Gestión a<br>Judiciales.                                                                                                    | de Escritos                                                  |
|          | Estimado Profesional:<br>Desde Forum puede realizar gestiones online<br>En primer lugar deberá agregar a su PORTAF<br>Luego podrá confeccionar ESCRITOS de sus<br>enú Profesional. Al | e ante los diferentes organismos judiciales de toda la provincia.<br>1010 los expedientes judiciales con los cuales va a tratar.<br>expedientes y enviarlos al organismo judicial correspondiente.<br>desplegar el menú, encontrará el | acceso a                                                     |
| SU       | PORTAFOLIO                                                                                                    |                                                                                                    |                                                              |

Dirección General de Informática – Poder Judicial de la Prov. De Corrientes

Acceda al botón Portafolio para agregar expedientes y poder enviar escritos y recibir notificaciones sobre el expediente en cuestión. A continuación se describe la pantalla:

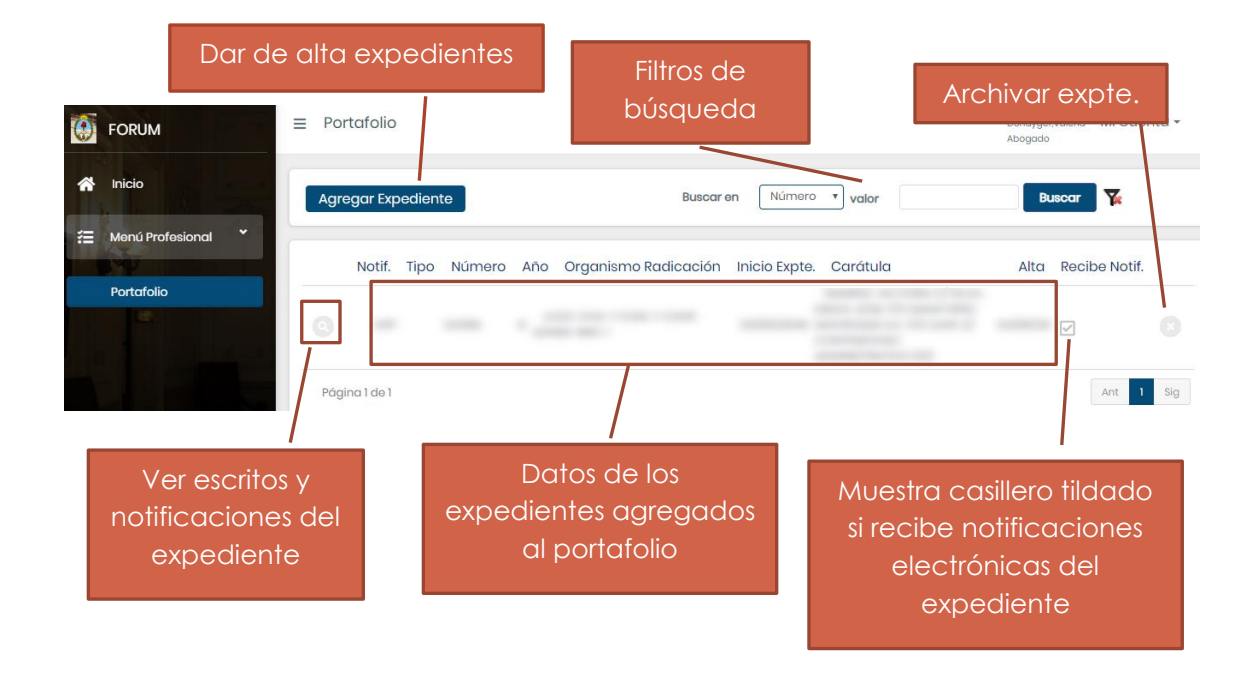

### 2.1. Agregar Expediente

Presione el botón Agregar Expediente para agregar un expediente a su portafolio. El sistema abrirá la siguiente pantalla donde debe ingresar los datos del expediente a agregar:

| Ingrese AÑO<br>en formato<br>AA                                                                                                    | ediente                        | Complete todos<br>los datos para<br>poder hallar el<br>expediente<br>deseado.<br>Presione <b>BUSCAR</b><br>cuando completó<br>todos los datos<br>El sistema mostrará los datos de<br>FECHA DE INICIO y CARATULA del<br>expte. |
|----------------------------------------------------------------------------------------------------|--------------------------------|----------------------------------------------------------------------------------------------------|
| Notificaciones         Acepta         recibir         Notificaciones         por éste         medio del         Expediente         seleccionado         ?         Agregar Expediente         Presione este botón para         agregar el expte. a su         portafolio | Cancelar Presione e sin agrega | esta opción si desea recibir<br>iones del expte. en cuestión a<br>el Sistema FORUM. Para cada<br>ebe tildar o no la opción para<br>bir notificación del expte.                                                                |

# 2.2. Archivar Expediente

Presione el botón 🗵 para archivar el expediente:

| Notif. | Тіро | Número | Año | Organismo Radicación | Inicio Expte. | Carátula | Alta | Recibe Notif. |
|--------|------|--------|-----|----------------------|---------------|----------|------|---------------|
|        | EXP  |        |     |                      |               |          | T    |               |

#### El sistema mostrará la siguiente pantalla:

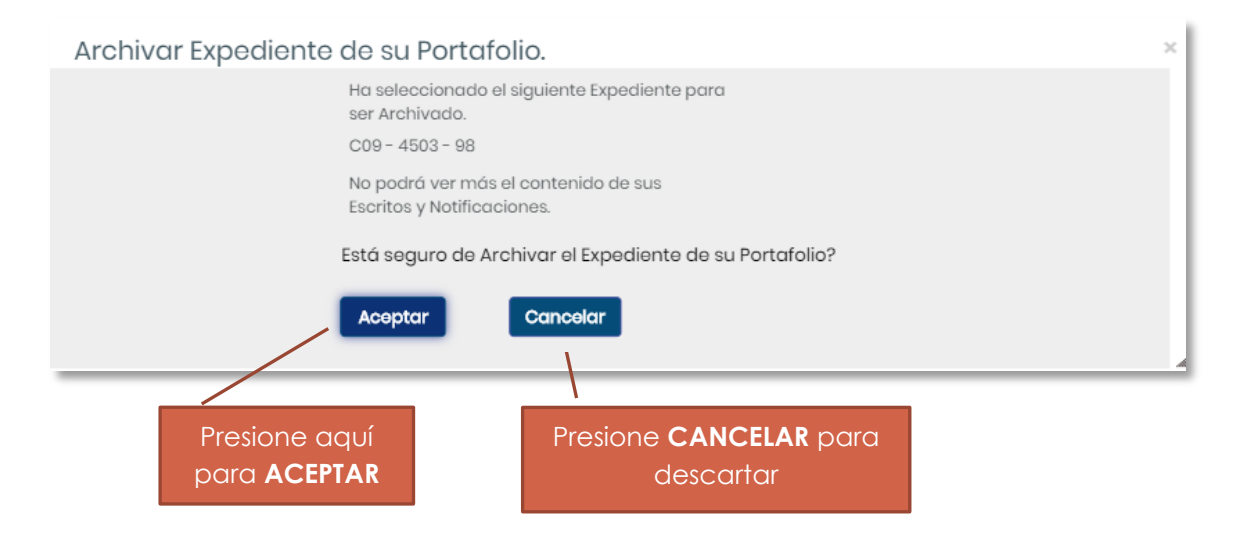

**NOTA:** vea el punto **2.1. Agregar expediente** para agregar nuevamente el expediente archivado.

### 2.3. Búsquedas y Filtros

Puede realizar búsquedas a través de los filtros que aparecen arriba de la grilla para un filtrado rápido de la información:

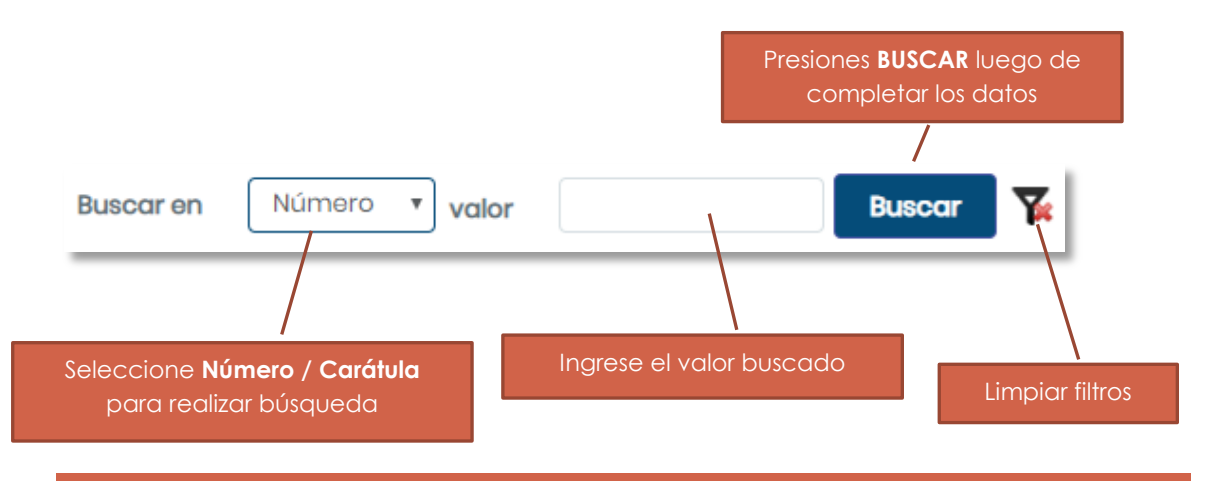

Dirección General de Informática – Poder Judicial de la Prov. De Corrientes